# ASA 8.3 e versioni successive - Configurazione dell'ispezione con ASDM

## Sommario

Introduzione Prerequisiti Requisiti Componenti usati Convenzioni Criterio globale predefinito Disabilita ispezione globale predefinita per un'applicazione Abilita ispezione per applicazione non predefinita Informazioni correlate

# **Introduzione**

In questo documento viene fornita una configurazione di esempio per Cisco Adaptive Security Appliance (ASA) con le versioni 8.3(1) e successive istruzioni su come rimuovere l'ispezione predefinita dai criteri globali di un'applicazione e su come abilitare l'ispezione per un'applicazione non predefinita utilizzando Adaptive Security Device Manager (ASDM).

Per ulteriori informazioni, fare riferimento al documento <u>PIX/ASA 7.X: Disabilitare l'ispezione</u> globale predefinita e abilitare l'ispezione delle applicazioni non predefinita per la stessa configurazione sull'appliance Cisco ASA con le versioni 8.2 e precedenti.

# **Prerequisiti**

## **Requisiti**

Nessun requisito specifico previsto per questo documento.

## Componenti usati

Il riferimento delle informazioni contenute in questo documento è il software Cisco ASA Security Appliance versione 8.3(1) con ASDM 6.3.

Le informazioni discusse in questo documento fanno riferimento a dispositivi usati in uno specifico ambiente di emulazione. Su tutti i dispositivi menzionati nel documento la configurazione è stata ripristinata ai valori predefiniti. Se la rete è operativa, valutare attentamente eventuali conseguenze derivanti dall'uso dei comandi.

## **Convenzioni**

Fare riferimento a <u>Cisco Technical Tips Conventions per ulteriori informazioni sulle convenzioni</u> <u>dei documenti.</u>

# Criterio globale predefinito

Per impostazione predefinita, la configurazione include un criterio che corrisponde a tutto il traffico di ispezione delle applicazioni predefinito e applica determinate ispezioni al traffico su tutte le interfacce (un criterio globale). Non tutte le ispezioni sono abilitate per impostazione predefinita. È possibile applicare un solo criterio globale. Se si desidera modificare il criterio globale, è necessario modificare il criterio predefinito oppure disattivarlo e applicarne uno nuovo. Un criterio di interfaccia ha la precedenza sul criterio globale.

In ASDM, scegliere **Configurazione > Firewall > Regole criteri servizio** per visualizzare il criterio globale predefinito con l'ispezione dell'applicazione predefinita, come mostrato di seguito:

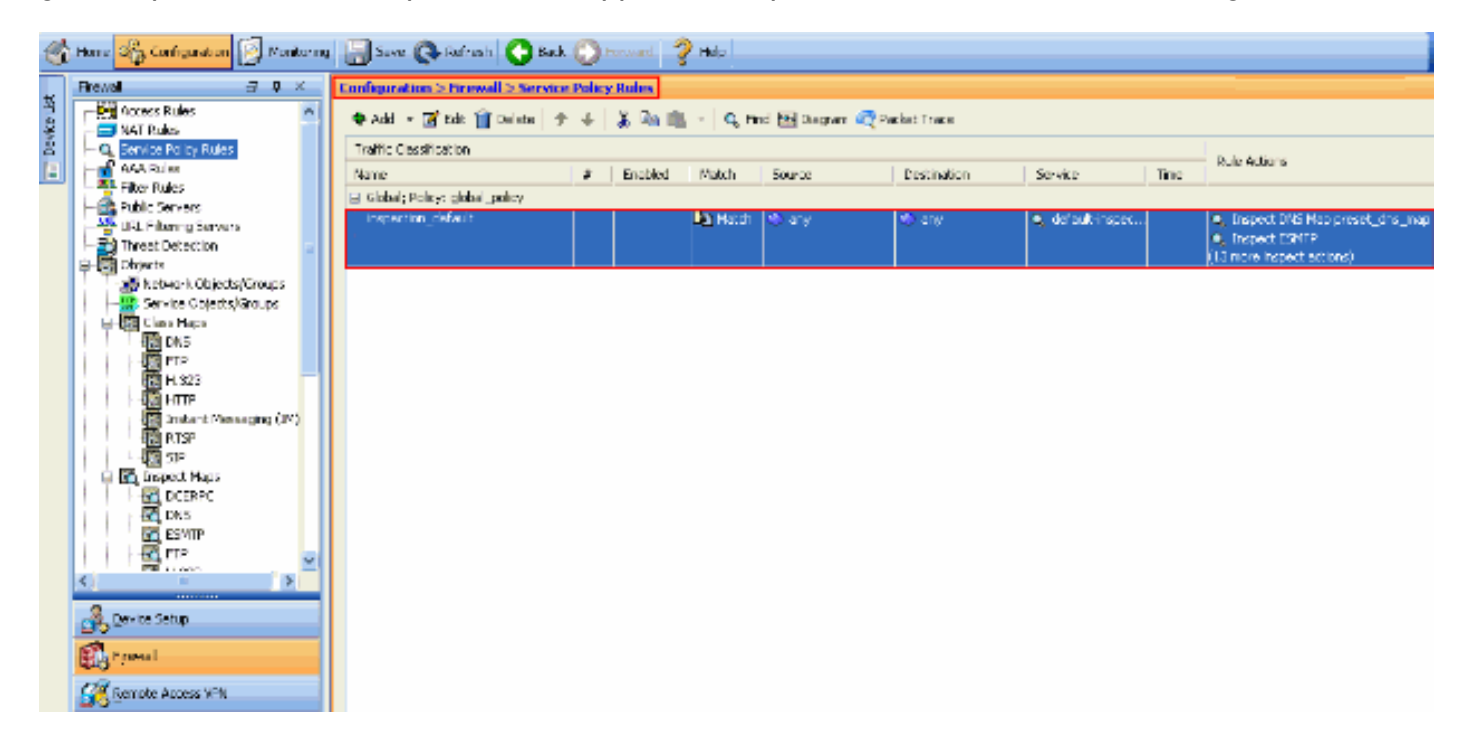

La configurazione predefinita dei criteri include i comandi seguenti:

```
class-map inspection_default
match default-inspection-traffic
policy-map type inspect dns preset_dns_map
parameters
 message-length maximum 512
policy-map global_policy
class inspection_default
 inspect dns preset_dns_map
 inspect ftp
 inspect h323 h225
 inspect h323 ras
 inspect rsh
 inspect rtsp
 inspect esmtp
 inspect sqlnet
 inspect skinny
```

inspect sunrpc inspect xdmcp inspect sip inspect netbios inspect tftp service-policy global\_policy global

Se è necessario disabilitare il criterio globale, utilizzare il comando **no service-policy global\_policy global\_policy**. Per eliminare il criterio globale utilizzando ASDM, scegliere **Configurazione > Firewall > Regole dei criteri di servizio**. Selezionare quindi il criterio globale e fare clic su **Elimina**.

| 1 | Configuration > Firewall > Service Policy Rules |   |              |         |        |             |                  |      |                                 |  |  |  |
|---|-------------------------------------------------|---|--------------|---------|--------|-------------|------------------|------|---------------------------------|--|--|--|
|   |                                                 |   |              |         |        |             |                  |      |                                 |  |  |  |
|   | Traffic Classification                          |   | Dudo Antinos |         |        |             |                  |      |                                 |  |  |  |
|   | Name                                            | # | Enabled      | Match   | Source | Destination | Service          | Time | KUB ALCOIN                      |  |  |  |
|   | Global; Policy: global_policy                   |   |              |         |        |             |                  |      |                                 |  |  |  |
|   | inspection_default                              |   |              | 🕒 Match | 🍨 any  | 🎨 any       | 🔍 default-inspec |      | Inspect DNS Map preset_dns_map. |  |  |  |
|   |                                                 |   |              |         |        |             |                  |      | Inspect ESMTP                   |  |  |  |
|   |                                                 |   |              |         |        |             |                  |      | (13 more inspect actions)       |  |  |  |

**Nota:** quando si elimina il criterio del servizio con ASDM, vengono eliminati anche i mapping dei criteri e delle classi associati. Tuttavia, se il criterio del servizio viene eliminato utilizzando CLI, solo il criterio del servizio viene rimosso dall'interfaccia. La mappa delle classi e la mappa dei criteri rimangono invariate.

#### Disabilita ispezione globale predefinita per un'applicazione

Per disabilitare l'ispezione globale per un'applicazione, utilizzare la versione *no* del comando **inspect**.

Ad esempio, per rimuovere l'ispezione globale dell'applicazione FTP su cui l'accessorio di sicurezza è in ascolto, usare il comando **no inspect ftp** in modalità di configurazione classe.

La modalità di configurazione delle classi è accessibile dalla modalità di configurazione della mappa dei criteri. Per rimuovere la configurazione, usare la forma *no* del comando.

```
ASA(config)#policy-map global_policy
ASA(config-pmap)#class inspection_default
ASA(config-pmap-c)#no inspect ftp
```

Per disabilitare l'ispezione globale per FTP con ASDM, attenersi alla seguente procedura:

**Nota: per** accedere a <u>PIX/ASA</u> tramite ASDM, consultare le impostazioni di base di <u>Consenti</u> <u>accesso HTTPS</u> per <u>ASDM</u>.

 Scegliere Configurazione > Firewall > Regole criteri servizio e selezionare il criterio globale predefinito. Fare quindi clic su Modifica per modificare il criterio di ispezione globale.

| giobalo.                           |                               |             |        |                   |             |                  |      |                                                                                                    |  |  |  |
|------------------------------------|-------------------------------|-------------|--------|-------------------|-------------|------------------|------|----------------------------------------------------------------------------------------------------|--|--|--|
| Configuration > Firewall > Service | Policy Ru                     | <u>iles</u> |        |                   |             |                  |      |                                                                                                    |  |  |  |
| 🗣 Add 🔹 💽 Edit 📋 Delete 🧳          | ÷   %                         | Ra (11      | Q, Fir | id 🔛 Diagram 🕂 Pa | oket Trace  |                  |      |                                                                                                    |  |  |  |
| Traffic Classification             | Traffic Classification        |             |        |                   |             |                  |      |                                                                                                    |  |  |  |
| Name                               | # E                           | nabled N    | Match  | Source            | Destination | Service          | Time | Rule wotions                                                                                                |  |  |  |
| Global; Policy: global_policy      | Global; Policy: global_policy |             |        |                   |             |                  |      |                                                                                                    |  |  |  |
| inspection_default                 |                               |             | Match  | ≪trany            | v() any     | 🔍 default-inspec |      | <ul> <li>Inspect DN5 Map preset_dns_map</li> <li>Inspect ESMTP</li> <li>(13 more basect actions)</li> </ul> |  |  |  |

2. Nella finestra Modifica regola dei criteri per i servizi scegliere Ispezione protocollo nella

scheda **Azioni regola**. Verificare che la casella di controllo **FTP** sia deselezionata. In questo modo l'ispezione FTP viene disattivata come mostrato nell'immagine seguente. Fare quindi clic su **OK** e su

#### Applica.

| Protocol Inspection Televisi | on Provention     | action Sattings Cost NatElaw    |   |
|------------------------------|-------------------|---------------------------------|---|
| Incrusi                      | on Prevendorn Com | ector seconds   Qos   Nethow    |   |
| Select all inspection rule   | is .              |                                 |   |
| CTIQBE                       |                   |                                 | ^ |
| DCERPC                       | Configure         |                                 |   |
| DNS                          | Configure         | DNS Inspect Map: preset_dns_map |   |
| ESMTP                        | Configure         |                                 |   |
| ETP:                         | Configure         |                                 |   |
| M.323 H.225                  | Configure         |                                 |   |
| M.323 RAS                    | Configure         |                                 | 2 |
| HTTP                         | Configure         |                                 |   |
| ICMP                         |                   |                                 |   |
| ICMP Error                   |                   |                                 |   |
| ILS I                        |                   |                                 |   |
| MI 🔄                         | Configure         |                                 |   |
| IP-Options                   | Configure         |                                 |   |
| IPSec-Pass-Thru              | Configure         |                                 |   |
| MMP                          | Configure         |                                 |   |
| MGCP                         | Configure         |                                 |   |
| ✓ NETBIOS                    | Configure         |                                 |   |
| PPTP                         |                   |                                 | ~ |
|                              |                   |                                 |   |

**Nota:** per ulteriori informazioni sull'ispezione FTP, consultare il documento <u>PIX/ASA 7.x: Abilita</u> esempio di configurazione dei servizi <u>FTP/TFTP</u>.

#### Abilita ispezione per applicazione non predefinita

L'ispezione HTTP avanzata è disabilitata per impostazione predefinita. Per abilitare l'ispezione HTTP in global\_policy, utilizzare il comando **inspect http** in class\_inspection\_default.

Nell'esempio, qualsiasi connessione HTTP (traffico TCP sulla porta 80) che entra nell'appliance di sicurezza attraverso un'interfaccia qualsiasi viene classificata per l'ispezione HTTP. *Poiché il criterio è globale, l'ispezione viene eseguita solo quando il traffico entra in ciascuna interfaccia.* 

ASA(config)# policy-map global\_policy ASA(config-pmap)# class inspection\_default ASA(config-pmap-c)# inspect http ASA2(config-pmap-c)# exit ASA2(config-pmap)# exit ASA2(config)#service-policy global\_policy **global** 

Nell'esempio, tutte le connessioni HTTP (traffico TCP sulla porta 80) che entrano o escono dall'appliance di sicurezza attraverso l'*interfaccia esterna vengono classificate per l'ispezione HTTP*.

ASA(config)#class-map outside-class ASA(config-cmap)#match port tcp eq www ASA(config)#policy-map outside-cisco-policy ASA(config-pmap)#class outside-class ASA(config-pmap-c)#inspect http ASA(config)#service-policy outside-cisco-policy interface **outside Per configurare l'esempio precedente utilizzando ASDM, attenersi alla seguente procedura:** 

 Scegliere Configurazione > Firewall > Regole dei criteri di servizio e fare clic su Aggiungi per aggiungere un nuovo criterio di

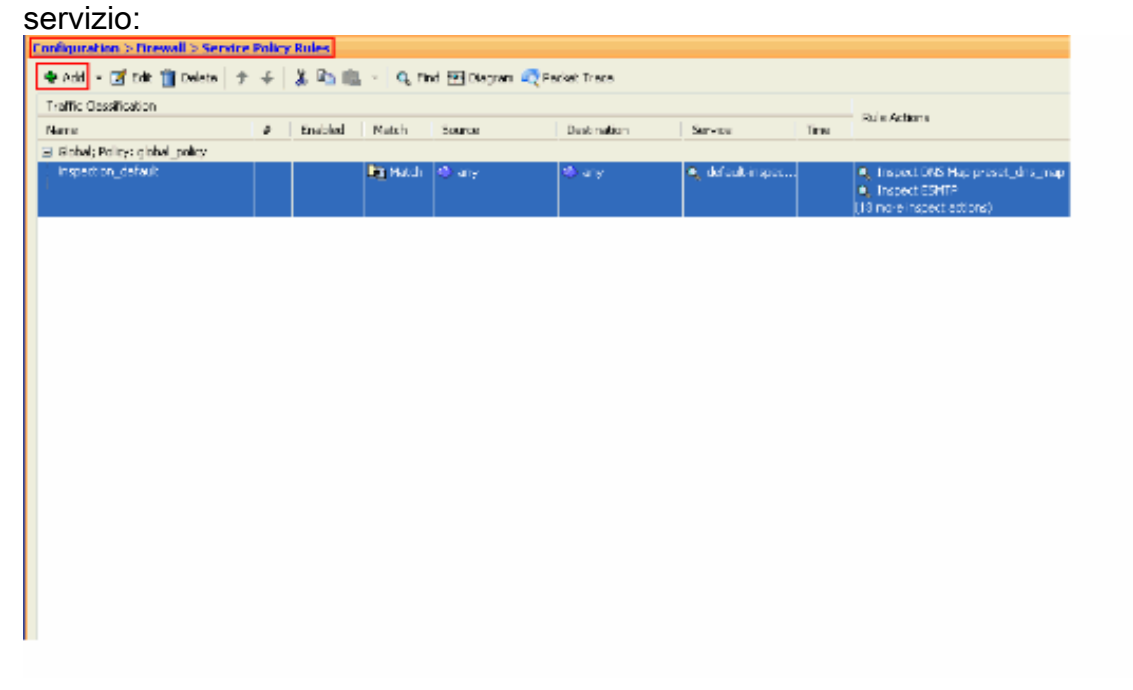

 Nella finestra Aggiunta guidata regola dei criteri di servizio - Criteri di servizio scegliere il pulsante di opzione accanto a Interfaccia. In questo modo il criterio viene applicato a un'interfaccia specifica, ovvero l'interfaccia esterna di questo esempio. Specificare un nome di criterio esterno a cisco-policy in questo esempio. Fare clic su Next (Avanti).

| 🖆 Add Service 🛛                                                                                                    | Policy Rule Wizard - Service Polic                                                                                                    | cy                                                                                                    | × |
|----------------------------------------------------------------------------------------------------|----------------------------------------------------------------------------------------------------|----------------------------------------------------------------------------------------------------|---|
| Adding a new servi<br>Step 1: Configure 1<br>Step 2: Configure 1<br>Step 3: Configure 2<br>Create a Service Po<br>Only one service<br>rule into the exist | ce policy rule requires three steps:<br>a service policy.<br>the traffic classification criteria for the serv<br>actions on the traffic classified by the serv<br>policy and Apply To:<br>policy can be configured per interface or a<br>tion service policy. Otherwise, you can ce | vice policy rule.<br>vice policy rule.<br>at global level. If a service policy already exists, then you can add a new |   |
| <ul> <li>Interface:</li> </ul>                                                                                                    | outside - (create new service policy)                                                                                                    |                                                                                                    |   |
| Policy Name:                                                                                                    | outside-cisco-policy                                                                                                    | ]                                                                                                    |   |
| Description:                                                                                                    |                                                                                                    |                                                                                                    | ] |
| 🔘 Global - appli                                                                                                    | es to all interfaces                                                                                                    |                                                                                                    |   |
| Policy Name:                                                                                                    | global_policy                                                                                                    | ]                                                                                                    |   |
| Description:                                                                                                    |                                                                                                    |                                                                                                    | ] |
|                                                                                                    |                                                                                                    |                                                                                                    |   |
|                                                                                                    |                                                                                                    |                                                                                                    |   |
|                                                                                                    |                                                                                                    |                                                                                                    |   |
|                                                                                                    |                                                                                                    |                                                                                                    |   |
|                                                                                                    |                                                                                                    |                                                                                                    |   |
|                                                                                                    |                                                                                                    |                                                                                                    |   |
|                                                                                                    |                                                                                                    |                                                                                                    |   |
|                                                                                                    |                                                                                                    |                                                                                                    |   |
|                                                                                                    |                                                                                                    |                                                                                                    |   |
|                                                                                                    |                                                                                                    | < Back Next > Cancel Help                                                                                             |   |

 Nella finestra Criteri di classificazione traffico della procedura guidata Aggiungi regola dei criteri servizio specificare il nome della nuova classe di traffico. Il nome utilizzato in questo esempio è outside-class. Verificare che la casella di controllo accanto a Porta di destinazione TCP o UDP sia selezionata e fare clic su Avanti.

| 🖆 Add Service Policy Rule Wizard - Traffic Classification Criteria                                 | . 🛛                                                        |
|----------------------------------------------------------------------------------------------------|------------------------------------------------------------|
| Create a new traffic class: outside-class                                                          |                                                            |
| Description (optional):                                                                            |                                                            |
| Traffic Match Criteria                                                                             |                                                            |
| Default Inspection Traffic                                                                         |                                                            |
| Source and Destination IP Address (uses ACL)                                                       |                                                            |
| Tunnel Group                                                                                       |                                                            |
| CP or UDP Destination Port                                                                         |                                                            |
| RTP Range                                                                                          |                                                            |
| IP DiffServ CodePoints (DSCP)                                                                      |                                                            |
| IP Precedence                                                                                      |                                                            |
| Any traffic                                                                                        |                                                            |
| Ouse an existing traffic class: inspection_default                                                 |                                                            |
| <ul> <li>Use class-default as the traffic class.</li> </ul>                                        |                                                            |
| If traffic does not match a existing traffic class, then it will match the class-def<br>situation. | ault traffic class. Class-default can be used in catch all |
|                                                                                                    |                                                            |
|                                                                                                    |                                                            |
|                                                                                                    |                                                            |
|                                                                                                    |                                                            |
|                                                                                                    |                                                            |
|                                                                                                    | Cancel Help                                                |

 Nella finestra Aggiunta guidata regola dei criteri del servizio - Corrispondenza traffico - Porta di destinazione, scegliere il pulsante di opzione accanto a TCP nella sezione Protocollo. Quindi, fare clic sul pulsante accanto a Servizio per scegliere il servizio richiesto.

| 鱰 Add Service Policy Rule Wizard - Traffic Match - Destination Port |
|---------------------------------------------------------------------|
|                                                                     |
| Service:                                                            |
| To specify port range for the service, use nnn-nnn format.          |
|                                                                     |
|                                                                     |

5. Nella finestra Sfoglia servizio, scegliere **HTTP** come servizio. Quindi fare clic su **OK**.

| Name Protoco |                 |     | Source Ports Destination Ports ICMP Type Description |      |            |  |   |  |
|--------------|-----------------|-----|------------------------------------------------------|------|------------|--|---|--|
|              | -<br>TC> ctiabe | tcp | default (1-65535)                                    | 2748 | 10. 1 1/po |  | ~ |  |
|              | te daytime      | tcp | default (1-65535)                                    | 13   |            |  |   |  |
|              | 10 discard      | tcp | default (1-65535)                                    | 9    |            |  |   |  |
|              | 😰 domain        | tcp | default (1-65535)                                    | 53   |            |  |   |  |
|              | 😰 echo          | tcp | default (1-65535)                                    | 7    |            |  |   |  |
|              | 😰 exec          | tcp | default (1-65535)                                    | 512  |            |  |   |  |
|              | 😰 finger        | tcp | default (1-65535)                                    | 79   |            |  |   |  |
|              | 🐨 ftp           | tcp | default (1-65535)                                    | 21   |            |  |   |  |
|              | 😰 ftp-data      | tcp | default (1-65535)                                    | 20   |            |  |   |  |
|              | 😰 gopher        | tcp | default (1-65535)                                    | 70   |            |  |   |  |
|              | 👳 h323          | tcp | default (1-65535)                                    | 1720 |            |  |   |  |
|              | 😰 hostname      | tcp | default (1-65535)                                    | 101  |            |  |   |  |
|              | ne> http        | top | default (1-65535)                                    | 80   | ]          |  |   |  |
|              | 😰 https         | tcp | default (1-65535)                                    | 443  |            |  |   |  |
|              | 👳 ident         | tcp | default (1-65535)                                    | 113  |            |  |   |  |
|              | 😰 imap4         | tcp | default (1-65535)                                    | 143  |            |  |   |  |
|              | · 📭 inc         | tcp | default (1-65535)                                    | 194  |            |  |   |  |
|              | 😰 kerberos      | tcp | default (1-65535)                                    | 750  |            |  |   |  |
|              | 🚥 klogin        | tcp | default (1-65535)                                    | 543  |            |  |   |  |
|              |                 | hen | default (1-65535)                                    | 544  |            |  | ~ |  |

6. Dalla finestra Aggiunta guidata regola dei criteri del servizio - Corrispondenza traffico - Porta di destinazione è possibile verificare che il **servizio** scelto è **tcp/http**. Fare clic su **Next** (Avanti).

| 📬 Add S   | ervice Policy Rule Wizard - Traffic Match - Destination P | ort 🔄 🔀                           |
|-----------|-----------------------------------------------------------|-----------------------------------|
| Protocol: |                                                           |                                   |
| Service:  | tcp/http                                                  |                                   |
|           | To specify port range for the service, use nnn-nnn format |                                   |
|           |                                                           |                                   |
|           |                                                           |                                   |
|           |                                                           |                                   |
|           |                                                           |                                   |
|           |                                                           |                                   |
|           |                                                           |                                   |
|           |                                                           |                                   |
|           |                                                           |                                   |
|           |                                                           |                                   |
|           |                                                           |                                   |
|           |                                                           |                                   |
|           |                                                           |                                   |
|           |                                                           |                                   |
|           |                                                           |                                   |
|           |                                                           |                                   |
|           |                                                           | <back next=""> Cancel Help</back> |

7. Nella finestra Aggiunta guidata regole dei criteri del servizio - Azioni regola selezionare la casella di controllo HTTP. Quindi, fare clic su **Configure** (Configura) accanto a HTTP.

| AUD SETVICE PUT    | cy Kule Wizaru -     | Rule Actions        |             |   |
|--------------------|----------------------|---------------------|-------------|---|
| rotocol Inspection | Intrusion Prevention | Connection Settings | QoS NetFlow |   |
| CTIQBE             |                      |                     |             | 1 |
| DCERPC             | Configure            |                     |             |   |
| DNS                | Configure            |                     |             |   |
| ESMTP              | Configure            |                     |             |   |
| FTP                | Configure            |                     |             |   |
| H.323 H.225        | Configure            |                     |             |   |
| 🔄 H.323 RA5        | Configure            |                     |             |   |
| HTTP:              | Configure            |                     |             |   |
| ICMP               |                      |                     |             |   |
| ICMP Error         |                      |                     |             |   |
| ILS I              |                      |                     |             |   |
| IM 🔄               | Configure            |                     |             |   |
| IP-Options         | Configure            |                     |             | L |
| IPSec-Pass-Th      | ru Configure         |                     |             |   |
| MMP                | Configure            |                     |             |   |
| MGCP               | Configure            |                     |             |   |
| NETBIOS            | Configure            |                     |             |   |
| PPTP               |                      |                     |             |   |
| RSH                |                      |                     |             | ~ |
|                    |                      |                     |             |   |
|                    |                      |                     |             |   |

8. Nella finestra Seleziona mappa ispezione HTTP, selezionare il pulsante di opzione accanto a **Usa la mappa di ispezione HTTP predefinita**. In questo esempio viene utilizzata l'ispezione HTTP predefinita. Quindi fare clic su

|    | 🖆 Select HTTP Inspect Map 🔡                                 |
|----|-------------------------------------------------------------|
|    | Use the default HTTP inspection map                         |
|    | Select an HTTP inspect map for fine control over inspection |
|    | Name                                                        |
|    |                                                             |
|    |                                                             |
|    |                                                             |
|    |                                                             |
|    |                                                             |
|    |                                                             |
|    |                                                             |
|    |                                                             |
|    |                                                             |
| OK | OK Cancel Help                                              |

9. Fare clic su **Finish** (Fine).

| rotocol Inspection | Intrusion Prevention | Connection Settings | QoS NetFlow |  |
|--------------------|----------------------|---------------------|-------------|--|
| CTIQ8E             |                      |                     |             |  |
| DCERPC             | Configure            |                     |             |  |
| DN5                | Configure            |                     |             |  |
| ESMTP              | Configure            |                     |             |  |
| FTP                | Configure            |                     |             |  |
| 🔄 H.323 H.225      | Configure            |                     |             |  |
| H.323 RA5          | Configure            |                     |             |  |
| HTTP:              | Configure            |                     |             |  |
| ICMP               |                      |                     |             |  |
| ICMP Error         |                      |                     |             |  |
| 🛄 ILS              |                      |                     |             |  |
| IM 🔄               | Configure            |                     |             |  |
| IP-Options         | Configure            |                     |             |  |
| IPSec-Pass-Thr     | ru Configure         |                     |             |  |
| MMP                | Configure            |                     |             |  |
| MGCP               | Configure            |                     |             |  |
| NETBIOS            | Configure            |                     |             |  |
| PPTP               |                      |                     |             |  |
| RSH                |                      |                     |             |  |
|                    |                      |                     |             |  |

 In Configurazione > Firewall > Regole dei criteri di servizio vengono visualizzati i criteri di servizio appena configurati esternamente a cisco-policy (per ispezionare il protocollo HTTP) insieme ai criteri di servizio predefiniti già presenti sull'accessorio. Per applicare la configurazione all'appliance Cisco ASA, fare clic su Apply.

| onfiguration > Firewall > Service Policy Rules |                                                 |       |          |                |              |                   |              |                                                                                    |  |
|------------------------------------------------|-------------------------------------------------|-------|----------|----------------|--------------|-------------------|--------------|------------------------------------------------------------------------------------|--|
| 🗣 Add 🕞 🌌 Edit 🏢 Delete   🖞                    | - 4                                             | 3 🖬 📾 | - Q Fi   | nd 🎛 Diagram 🗐 | Packet Trace |                   |              |                                                                                    |  |
| Traffic Classification                         | affic Classification                            |       |          |                |              |                   |              |                                                                                    |  |
| Name                                           | # Enabled Match Source Destination Service Time |       |          |                |              | Time              | Rule Actions |                                                                                    |  |
| E Interface: outside; Policy: outside          | -cisco-po                                       | alicy |          |                |              |                   |              |                                                                                    |  |
| outside-class                                  |                                                 |       | 🖹 Match  | 🧼 any          | iany 🔿       | 😎 http            |              | Q, Inspect HTTP                                                                    |  |
| Global; Policy: global_policy                  |                                                 |       |          |                |              |                   |              |                                                                                    |  |
| <sup>1</sup> inspection_default                |                                                 |       | la Match | 🌗 any          | 🎱 any        | Q, default-inspec |              | Q, Enspect DNS Map preset_dns_map<br>Q, Enspect ESMTP<br>(L3 more inspect actions) |  |
|                                                |                                                 |       |          |                |              |                   |              |                                                                                    |  |
|                                                |                                                 |       |          |                |              |                   |              |                                                                                    |  |
|                                                |                                                 |       |          |                |              |                   |              |                                                                                    |  |
|                                                |                                                 |       |          |                |              |                   |              |                                                                                    |  |
|                                                |                                                 |       |          |                |              |                   |              |                                                                                    |  |
|                                                |                                                 |       |          |                |              |                   |              |                                                                                    |  |
|                                                |                                                 |       |          |                |              |                   |              |                                                                                    |  |
|                                                |                                                 |       |          |                |              |                   |              |                                                                                    |  |
|                                                |                                                 |       |          |                |              |                   |              |                                                                                    |  |
|                                                |                                                 |       |          |                |              |                   |              |                                                                                    |  |
|                                                |                                                 |       |          |                |              |                   |              |                                                                                    |  |
|                                                |                                                 |       |          |                |              |                   |              |                                                                                    |  |
|                                                |                                                 |       |          |                |              |                   |              |                                                                                    |  |
|                                                |                                                 |       |          |                |              |                   |              |                                                                                    |  |
| 4                                              |                                                 |       |          |                |              |                   |              |                                                                                    |  |
|                                                |                                                 |       |          | _              |              |                   |              |                                                                                    |  |
|                                                |                                                 |       |          |                | Apply Res    | et                |              |                                                                                    |  |

## Informazioni correlate

- <u>Cisco ASA serie 5500 Adaptive Security Appliance</u>
- <u>Cisco Adaptive Security Device Manager</u>
- <u>RFC (Requests for Comments)</u>
- Applicazione dell'ispezione del protocollo a livello di applicazione
- Documentazione e supporto tecnico Cisco Systems